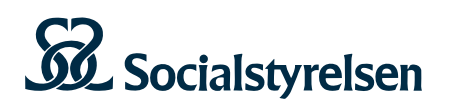

# Så här använder du termbanken

## Sök i termbanken

På ingångssidan https://termbank.socialstyrelsen.se/ kan du söka i termbanken på två sätt:

- 1. Enkel sökning
- 2. Utökad sökning med definition eller utifrån ämnesområde. Så här ser sökfältet ut:

#### Socialstyrelsens termbank

Termbanken innehåller begrepp för fackområdet vård och omsorg. Begreppen har analyserats enligt terminologilärans metoder och principer och förankrats i bred remiss till kommuner, regioner, myndigheter och andra organisationer.

Ange sökord

Utökad sökning 🔹 Rensa 🛍

## Enkel sökning (förvalt alternativ)

Det förvalda läget är enkel sökning. Du skriver in en term eller del av en term i sökfältet. Klicka på Sök-ikonen eller tryck Enter. En träfflista med de termer som innehåller söktexten visas. Klicka på en term i träfflistan för att öppna termposten och se all information.

### Utökad sökning

När du klickar på Utökad sökning får du två nya valmöjligheter: begränsa sökningen till ett ämnesområde och utöka sökningen till att även omfatta definitionstexter. Du kan välja ett av alternativen eller kombinera dem.

#### Socialstyrelsens termbank

Termbanken innehåller begrepp för fackområdet vård och omsorg. Begreppen har analyserats enligt terminologilärans metoder och principer och förankrats i bred remiss till kommuner, regioner, myndigheter och andra organisationer.

| Ange sökord                                   | Q |
|-----------------------------------------------|---|
| Enkel sökning ▲ Rensa ₪<br>Ämnesområde        |   |
| Alla ämnesområden 🗧 🗧                         |   |
| Definition Inkludera definitioner i sökningen |   |

### Avgränsa sökningen till ett ämnesområde

Du kan avgränsa din sökning till ett visst ämnesområde genom att välja ämnesområde i rullistan. Ämnesindelningen är hierarkisk med socialtjänst respektive hälso- och sjukvård som överordnad term. Om du väljer Socialtjänst får du därför med såväl alla termer som ligger under exempelvis Insatser och Handläggning som de som ligger direkt under Socialtjänst.

För att få fram samtliga termposter som tillhör ett visst ämnesområde, välj ett ämnesområde, skriv en asterisk (\*) i sökfältet och klicka på Sök.

Om du inte väljer något ämnesområde söker du i hela termbanken. Även här kan du skriva en asterisk (\*) i sökfältet och då visas samtliga termposter i termbanken.

### Sök i definition

Om du klickar i rutan "sök i definition" söker du inte bara bland termerna utan även i definitionstexten.

Nedan har *Inkludera definitioner i sökningen* valts och *hjälpmedel* skrivits in i sökfältet. Träfflistan innehåller alla termposter där ordet hjälpmedel förekommer antingen i term- eller definitionsfältet.

### Socialstyrelsens termbank

Termbanken innehåller begrepp för fackområdet vård och omsorg. Begreppen har analyserats enligt terminologilärans metoder och principer och förankrats i bred remiss till kommuner, regioner, myndigheter och andra organisationer.

| [                                           |                     |                                                                                                    |
|---------------------------------------------|---------------------|----------------------------------------------------------------------------------------------------|
| hjälpmedel                                  |                     | ٩                                                                                                    |
| Enkel sökning   Rer                         | nsa 🔟               |                                                                                                    |
| Ämnesområde                                 |                     |                                                                                                    |
| Alla ämnesområden                           | \$                  |                                                                                                    |
| Definition                                  |                     |                                                                                                    |
| Inkludera definition                        | er i sökningen      |                                                                                                    |
|                                             |                     |                                                                                                    |
| Sökresultat                                 |                     |                                                                                                    |
| Svenska ≑                                   | Termstatus 🝸 Diagra | m Definition                                                                                                    |
| expediering                                 | rekommenderad       | färdigställande och utlämning av förskrivet eller rekvirerat läkemedel,<br>hjälpmedel, livsmedel och teknisk sprit |
| förskrivare                                 | rekommenderad       | person behörig att utfärda recept, livsmedelsanvisning eller hjälpmedelskort                                       |
| förskrivning                                | rekommenderad       | utfärdande av recept, livsmedelsanvisning eller hjälpmedelskort av behörig<br>hälso- och sjukvårdspersonal         |
| <u>förskrivning av</u><br><u>hjälpmedel</u> | rekommenderad       | åtgärd för att förse en person med hjälpmedel                                                                      |

## Termpostens fält

När du klickar på en term i träfflistan öppnas termposten och du ser all information som finns i termbanken om det aktuella begreppet. Nedan följer en beskrivning av fälten.

### Termstatus

En term kan ha status rekommenderad, tillåten eller avrådd.

- **Rekommenderad** innebär att det är den termen som i första hand ska användas.
- **Tillåten** innebär att det är en synonym till den rekommenderade termen.
- **Avrådd** innebär att termen inte ska användas. Avrådda termer är överstrukna i gränssnittet. Observera att en term kan vara avrådd för ett begrepp men godkänt för ett annat.

Om du söker på livsstil visas nedanstående i träfflistan. Termen är överstruken och termstatus är avrådd. I kolumnen Synonymer visas den rekommenderade termen *levnadsvana*.

#### Socialstyrelsens termbank

Termbanken innehåller begrepp för fackområdet vård och omsorg. Begreppen har analyserats enligt terminologilärans metoder och principer och förankrats i bred remiss till kommuner, regioner, myndigheter och andra organisationer.

| livsstil     |              |                                                                                 |             | Q       |
|--------------|--------------|---------------------------------------------------------------------------------|-------------|---------|
| Jtökad sökni | ng 🔻 Rensa 🕅 |                                                                                 |             |         |
| Sökresult    | at           |                                                                                 |             |         |
| Svenska 🖨    | Termstatus 🕇 | Definition                                                                      | Synonymer   | Diagram |
| Il an a fill | avrådd       | specifikt beteende i verdeelige ektiviteter och som individen siëlv kan nåverke | levnadevana |         |

Klicka på "livsstil" för att visa hela termposten. I fältet Kommentar beskrivs varför termen livsstil är avrådd för detta begrepp:

| Tillbaka till resulta | t Sök                                                                                                    |
|-----------------------|----------------------------------------------------------------------------------------------------|
| Artikel               |                                                                                                    |
| Term                  | livsstil                                                                                                    |
| Termstatus            | avrådd                                                                                                    |
| Kommentar             | Ibland används ordet livsstil när det egentligen är begreppet <i>levnadsvana</i> som avses. Till exempel syftar termen<br>livsstilssjukdom på sjukdom som grundar sig i en eller flera levnadsvanor. |
| Synonymer             | levnadsvana                                                                                                    |
| Definition            | specifikt beteende i vardagliga aktiviteter och som individen själv kan påverka                                                                                                    |
| Anmärkning            | Vid förebyggande åtgärder fokuserar man vanligen på levnadsvanor associerade med mat, fysisk aktivitet, tobak, alkohol, sömn och sexualitet.                                                         |
|                       | Levnadsvanorna påverkas av livsvillkoren och levnadsförhållandena.                                                                                                    |
| Ämnesområde           | Vård och omsorg                                                                                                    |
| Beslutad              | Beslutad 2009                                                                                                    |

## Synonymer

Om flera termer är kopplade till samma begrepp syns termen som du sökte på i fältet Term och övriga termer i fältet Synonymer. Observera att synonymerna kan ha status avrådda och är då överstrukna (se nedan).

#### Socialstyrelsens termbank

Termbanken innehåller begrepp för fackområdet vård och omsorg. Begreppen har analyserats enligt terminologilärans metoder och principer och förankrats i bred remiss till kommuner, regioner, myndigheter och andra organisationer.

| läkemedelshantering                 |               |                                                                                                    |                                                                               | Q       |
|-------------------------------------|---------------|----------------------------------------------------------------------------------------------------|-------------------------------------------------------------------------------|---------|
| Utökad sökning ▼ Rensa 🔟            |               |                                                                                                    |                                                                               |         |
| Sökresultat                         |               |                                                                                                    |                                                                               |         |
| Svenska 🖨                           | Termstatus 🝸  | Definition                                                                                                    | Synonymer                                                                     | Diagram |
| <u>fel i</u><br>läkemedelshantering | tillåten      | oavsiktlig avvikelse i läkemedelshanteringen, som<br>leder till eller som skulle kunna leda till en<br>vårdskada       | läkemedelshanteringsfel<br><del>medicineringsfel<br/>läkemedelsfel</del>      |         |
| läkemedelshantering                 | rekommenderad | ordination, rekvisition, förvaring, expediering,<br>iordningställande, överlämnande och<br>administrering av läkemedel |                                                                               |         |
| läkemedelshanteringsfel             | rekommenderad | oavsiktiig avvikelse i läkemedelshanteringen, som<br>leder till eller som skulle kunna leda till en<br>vårdskada       | fel i<br>läkemedelshantering<br><del>medicineringsfel<br/>läkemedelsfel</del> |         |

#### Definition

En definition är en beskrivning som ska avgränsa ett begrepp mot relaterade begrepp.

En parentes före definitionen anger att definitionen gäller för ett visst, insnävat område. Exempel:

#### aktualisering

(inom socialtjänst:) det att en omständighet som kan föranleda en åtgärd av socialnämnden kommer till dess kännedom

Om definitionen används utanför termbanken i en kontext där denna inte kan missförstås kan parentesen utelämnas.

Vissa termer saknar definition. Istället för definition förklaras termen i anmärkningen eller så finns en hänvisning till ett annat begrepp. Exempel:

| Sökresultat                  |                     |                                                         |           |         |  |
|------------------------------|---------------------|---------------------------------------------------------|-----------|---------|--|
| Svenska 🗢                    | Termstatus <b>T</b> | Definition                                              | Synonymer | Diagram |  |
| distanskontakt via videolänk | rekommenderad       | Definition saknas, se anmärkningen till distanskontakt. |           |         |  |

#### Beslutad

I fältet för beslutad anges när termposten senast beslutades och publicerades i termbanken.

# Anmärkning

Fältet för anmärkning används bland annat för kompletterande information till definitionen, det kan vara exempel på användning eller regelverk kopplade till begreppet.

# Jämför

Ibland finns det länkar till relaterade begrepp. Klicka på länken och jämför med det aktuella begreppet.

## Begreppsdiagram

Ibland finns länkar till ett eller flera begreppsdiagram där begreppet ingår. De kan ge en bättre förståelse för det sammanhang som begreppet ingår i.

# Ämnesområde

I fältet ämnesområde ser du vilken domän begreppet ingår i. I Utökad sökning kan du söka fram alla begrepp som ingår i ett visst ämnesområde, se ovan.